## Configuração

## Como ativar / desativar o google authenticator para clientes?

01) Acesse o Painel de Controle

02) Após o login clique em Configurações >> Customer Details

03) Na linha Enable or Disable Google Authenticator clique em Opções >> Editar

true = Ativar false = Desativar

ID de solução único: #2596 Autor: : MFORMULA FAQ Última atualização: 2022-02-17 21:09